# MacMail for Google@Wharton (Students)

Last Modified on 01/09/2024 11:27 am EST

This article includes directions for configuring your Google@Wharton Email account in Mac Mail.

Wharton Computing recommends using a web browser like **Chrome** (rather than using MacMail) to access your Google@Wharton Inbox.

### **Before You Start**

You need the following before you can complete this task:

- An active Google@Wharton account (Students)
- A MacOS computer

## **Configuring Mac Mail**

If you have never added an account to MacMail

- 1. Open Mail.
- 2. Select Google and click Continue.
- 3. Sign in with your Wharton Gmail Account.
- 4. Select whether you want Mail, Contacts, and/or Calendars to be synced.
- 5. Click OK.

#### If you already have an account in MacMail

- 1. Open Mail.
- 2. Click Mail in the top-left corner of your screen.
- 3. Select Accounts.
- 4. Select Google and sign in with your Wharton Gmail Account.

### Questions?

Contact: Wharton Computing Student Support

Email: support@wharton.upenn.edu